# 高齢者の登録方法

60歳 70歳 75歳の個人データ登録

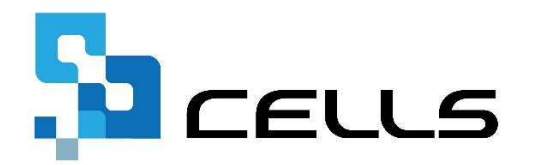

〒485-0014 愛知県小牧市安田町190

サポートセンターお問合せ E-mail <u>info@cells.co.jp</u>

最終編集:2019年8月

#### 高齢者の登録方法

1. 60歳時の同日得喪について・・・3

2. 在職中に70歳に到達した人の個人情報登録について・・・4

3.70歳以上で入社の個人情報登録について・・・5

4. 在職中に75歳に到達した人の個人情報登録について・・・6

5.75歳以上で入社の個人情報登録について・・・7

1.60歳時の同日得喪について

| 検索                                                                                                    | ▲ 」 100% Tel 新規 ツール Cells給与 個人ボックス 編集                                                                                                    | ミー マイナンバー                                                                                                    |
|----------------------------------------------------------------------------------------------------|----------------------------------------------------------------------------------------------------|----------------------------------------------------------------------------------------------------|
| 氏名 その他                                                                                                    | 0568-22-3311                                                                                                    |                                                                                                    |
|                                                                                                    | 117777 123 12345678 2310-502369-0 23301-442253-00 27 Å                                                                                                    | - 給与デ-タ                                                                                                    |
|                                                                                                    | 基本情報<br>  扶護家族   社会・雇用保険関係   その他   Cellsドライブ                                                                                                    |                                                                                                    |
| 退職 氏名 健保No 雇 扶                                                                                                    |                                                                                                    | 賃金台帳                                                                                                    |
| × 佐藤豊 1 1                                                                                                    | - 氏名 <u>二油</u> 和美 社員No. 5 性別 1 _ 労保区分 1 区分                                                                                                    |                                                                                                    |
| 佐藤肇 3 0                                                                                                    |                                                                                                    | 2018年度 2017                                                                                                    |
| 小林 民二 4 ○ 1<br>× 三浦 和美 30 ○ 0                                                                                                    | 生年月日 3330501 二頃 60 歳 人退在年月日 人在 3330329 二 仕職 10 年 返在 1300515 二                                                                                                    | 4月 482493 48                                                                                                    |
| 高木 政美 6 ○ 2<br>伊勢 順一 7 ○ 1                                                                                                    | 基礎年金番号 5119-688869 社会株映創線 <u>48時日</u> 5530329 ▼ 18×10 H300516 ▼                                                                                                    | 5月 482493 48                                                                                                    |
| 後藤純男 46 ○ 2                                                                                                    | 雇用保険番号 2302-698724-6 雇用保険関係 取得日 <u>\$530329</u> ● <b>&gt; &gt; &gt; &gt; &gt; &gt; &gt; &gt; &gt; &gt;</b>                                                                                                    | 7月 47                                                                                                    |
| 高橋力 10 0 0                                                                                                    | 厚年基金番号 105 週所定労働時間 38:45 人力例 46                                                                                                    | 8月 47                                                                                                    |
| 井原 友美 12 ○ 5                                                                                                    | 離職理由                                                                                                    | 9月 47                                                                                                    |
| 加古修 13 ○ 0<br>荻原 真一 14 ○ 0                                                                                                    | 健保組合番号 1105 被保険者状況                                                                                                    | 10月 47                                                                                                    |
| 大石 弘文 15 0 2                                                                                                    | マイナンバー マイナンバー 認証・更新 マイオージ個人情報設定 新 取消                                                                                                    | 12月 47                                                                                                    |
| 渡邊かおり 0                                                                                                    |                                                                                                    | 1月 47                                                                                                    |
| 四活司 1/ ○ 0<br>一之瀬稜 25 ○ 0                                                                                                    | 現在 標準 記録                                                                                                    | 2月 47                                                                                                    |
| 小柳雅也 18 ○ 3<br>内野狂 19 ○ 0                                                                                                    | 報酬月設  470000 4 28/09 410                                                                                                    | 3月 4/                                                                                                    |
| 神部 幸子 20 0 0                                                                                                    | <u> 改定年月</u> 健保 4/0 →  厚年 470                                                                                                    | 賞与1 50                                                                                                    |
| 田口 輝美 26 〇 0                                                                                                    | 社会保険記号兼号 協会けんげNo 雇用保険兼号 労働保険兼号 左勝人数                                                                                                    | 24 1                                                                                                    |
| 加藤晃 23 ○ 3                                                                                                    | 11アアア 123 1234567 231 -502369-0 23301-442253-000 登録人数                                                                                                    | 27 人                                                                                                    |
| 佐藤りか 0                                                                                                    | 基本情報   扶養家族   社会・雇用保険関 その他   Censドライブ                                                                                                    | 1443479 629                                                                                                    |
|                                                                                                    |                                                                                                    |                                                                                                    |
|                                                                                                    | 記録                                                                                                    |                                                                                                    |
| 1                                                                                                    | MEMO 5/16 同日得喪 旧健保NO 5 取得日S53.3.29 旧報酬470                                                                                                    |                                                                                                    |
| □ 社保雇保非加入者非表示                                                                                                    | LENGTHY LINES. 7                                                                                                    |                                                                                                    |
| セルズ                                                                                                    |                                                                                                    |                                                                                                    |
| ビルズ                                                                                                    | 」 ▶ 100% Tel<br>0568-22-3311                                                                                                    | マイナンバー<br>一覧登録                                                                                                    |
| セルズ氏名                                                                                                    | → 100% Tel 新田 ツール Cells給与 個人ボックス 編集<br>社会保険記号番号 1568-22-3311 第日 第日 第日 第日 1569 (日人ボックス 編集)<br>社会保険記号番号 2301-442753-000 登場人数 24 人                                                                                                    | マイナンバー<br>一覧登録                                                                                                    |
| ビルズ<br><u> 氏名</u> <u> その他</u><br>                                                                                                    | → 100% Tel 0568-22-3311 新田 ツール Cells給与 個人ボックス 編集<br>社会保険記号部号 協会けんばNo 雇用・部号 労働保険番号 在職人数 24 人<br>117アア 123 12345678 2310-502369-0 23301-442253-000 登録人数 27 人                                                                                                    | マイナンバー<br>一覧登録<br>給与データ                                                                                                    |
| ビルズ (1) (1) (1) (1) (1) (1) (1) (1) (1) (1)                                                                                                    |                                                                                                    | マイナンバー<br>一覧登録<br>給与データ<br>様を44編                                                                                                    |
| ELAZ EO他 LA                                                                                                    |                                                                                                    | マイナンバー<br>一覧登録<br>給与データ<br>                                                                                                    |
|                                                                                                    |                                                                                                    | マイナンバー<br>一覧登録<br>給与データ<br>単金台帳<br>2018年度 2017年度                                                                                                    |
| thズ<br>氏名 その他<br>氏名 その他<br>長名<br>日本<br>日本<br>日本<br>日本<br>日本<br>日本<br>日本<br>日本<br>日本<br>日本<br>日本<br>日本<br>日本                                                                                                    |                                                                                                    | マイナンバー<br>一覧登録<br>給与データ<br>算金台帳<br>2018年度 2017年度<br>4日 482493 482493                                                                                                    |
| ENA                                                                                                    | 100% Tel<br>0568-22-3311 第4日 ツール Cells給与 個人赤ウス 編集<br>社会保険記号番号 協会は入ばNo 雇用工業指号 労働依険番号 在職人数 24 人<br>1177797 123 12345678 2310-502369-0 23301-442253-000 登録人数 27 人<br>本情報 扶養家族 社会・雇用保険関係 その他 Cellsドライブ<br>氏 名 三通 相美 使 作用 1 ▼ 労保区分 1 区分<br>70% 7 57 起ご 健保No. 30 特別 1 ▼ 常保区分 5 区分<br>1 ▼ 第6 章 1歳社会目日 1社 5530329 7 在職 40 年 退社 ▼<br>最佳生命番号 5119-688669 社会保険関係 取得日 H300516 ▼ 喪失日 ▼                                                                                                    | マイナンバー<br>一覧登録<br>給与データ<br>2018年度 2017年度<br>4月 482493 482493<br>5月 482493 482493                                                                                                    |
|                                                                                                    |                                                                                                    | マイナンバー<br>一覧登録           給与データ           道金台帳           2018年度           2018年度           2018年度           2018年度           2018年度           5月           482493           6月                                                                                                    |
|                                                                                                    |                                                                                                    | マイナンバー<br>一覧登録           給与データ           道金台帳           2018年度         2017年度           4月         482493           5月         482493           6月         478493           7月         478493                                                                                                    |
|                                                                                                    |                                                                                                    | マイナンバー<br>一覧登録           給与データ           資金台帳           2018年度           2018年度           2018年度           2018年度           4月           482493           482493           6月           478493           8月           478493           8月           478493           8月           478493                                                                                                    |
| 世ルズ<br>氏名<br>氏名<br>氏名<br>たの他<br>よ<br>長名<br>たの他<br>よ<br>し<br>の<br>の<br>の<br>の<br>の<br>の<br>の<br>の<br>の                                                                                                    | ↓ 100%     Tel<br>0568-22-3311     阪田     ツール     Cells給与     個人忝穷久     編集       社会保険記号部号     協会は人ばNo     雇用     席号     労働税除器号     在職人数     24     人       117779 123     12345678     2310-502369-0     23301-442253-000     登録人数     27     人       本情報     扶畜家族     社会     雇用保険期後     その他     Cellsドライブ          本情報     扶畜家族     社会     雇用保険期後     その他     Cellsドライブ          氏     名     一     1      労食区分     1          大方     知業       1      労食区分     1         生                生                生                 生                 生                 生 </td <td>マイナンバー<br/>一覧登録           参与データ           貸金台帳           2018年度           2018年度           2018年度           2018年度           2018年度           2018年度           4月           482493           482493           482493           482493           482493           482493           482493           482493           482493           482493           482493           482493           482493           482493           482493           482493           482493           482493           482493           482493           482493           482493           482493           482493           482493           482493           482493           482493           482493           491           478493           9月           478493           9月           478493           910           478493           4814444</td>                                                                                                    | マイナンバー<br>一覧登録           参与データ           貸金台帳           2018年度           2018年度           2018年度           2018年度           2018年度           2018年度           4月           482493           482493           482493           482493           482493           482493           482493           482493           482493           482493           482493           482493           482493           482493           482493           482493           482493           482493           482493           482493           482493           482493           482493           482493           482493           482493           482493           482493           482493           491           478493           9月           478493           9月           478493           910           478493           4814444   |
|                                                                                                    | 」」100%     Tel<br>0568-22-3311     阪田     アール     Cells給与     個人系ዏクス     編集       社会保険記号器号     協会は人ばNo     雇用<定告号                                                                                                    | マイナンバー<br>一覧登録           参与データ           銀金台帳           2018年度           2018年度           2018年度           2018年度           2018年度           2018年度           2018年度           2018年度           2018年度           2018年度           2018年度           2018年度           4月           482493           482493           482493           482493           482493           482493           482493           482493           482493           482493           482493           482493           482493           482493           482493           482493           482493           482493           482493           482493           482493           482493           482493           482493           482493           482493           491           478493           91           478493           91           478493 |
|                                                                                                    |                                                                                                    | マイナンバー<br>一覧登録           参与データ         資金台帳           2018年度         2017年度           4月         452493           482493         482493           5月         482493           6月         478493           9月         478493           10月         478493           11月         478493           12月         475000                                                                                                    |
|                                                                                                    |                                                                                                    | マイナンバー<br>一覧登録           給与データ           道金台帳           2018年度           2018年度           2018年度           2018年度           2018年           6月           482493           482493           6月           478493           9月           478493           10月           478493           11月           475000           11月           475000           11月           475000                                                                                                    |
|                                                                                                    | ▲ 100%     Tel<br>0568-22-3311     瓶田     ツール     Cells給与     個人赤ックス     編集       社会像族記号番号     協会はんばNo     雇用     原用     第番号     労働程族番号     在職人数     24     人       117779     12345678     2310-502369-0     23301-442253-000     登録人数     24     人       大方     2301-502369-0     23301-442253-000     登録人数     24     人     人       大方     第     1     ●     第     第     27     人       大古     第     11     ●     第     日     24     人       大方     第     2301-442253-000     登録人数     27     人       大方     第     第     第     第     第     第     24     人       大方     第     第     第     第     第     第     24     人       大方     第     第     2301-42253-000     登録人数     27     人       大方     第     第     第     第     第     第     第       大方     第     第     第     第     第     第     第       大方     第     第     第     第     第     第     第       算術     第     第     第     第     第     第     第     第   <                                                                                                    | マイナンバー<br>一覧空録           給与データ           道金台帳           2018年度         2017年度           4月         482493           485493         482493           5月         482493           6月         478493           9月         478493           10月         478493           11月         478493           12月         475000           1月         475000           1月         475000           2月         475000           2月         475000                                                                                                    |
| 此ズ  広名  ての他  大名  ての他  大名  たの  た  た  た  た  た  た  た  た  た  た  た  た                                                                                                    | ▲ 100%     Tel<br>0568-22-3311     販用     ツール     Cells総与     個人赤ックス     編集       社会保険記号番号     協会けんばNo     雇用     第番号     労働保険番号     在機人数     24     人       117779     12345678     2310-502369-0     23301-442253-000     登録人数     24     人       大     福     社会・雇用保険関係     その他     Cellsドライブ        24     人       大     第     日     第     第     第     2301-442253-000     登録人数     24     人     27     人       木     二     1     *     労保区分     1       会     24     人       大     福田     1     *     労保区分     1           大     第     第     第     第     第          生     1     *     労保区分     1           生     1     *     労保区分     1           生     1     *     労保区分     1            1     *     第     1300516            第     230     *                                                                                                    | マイナンバー<br>一覧登録           給与データ         賃金台帳           2018年度         2017年度           4月         482493           4月         482493           6月         478493           9月         478493           9月         478493           10月         478493           11月         478493           12月         475000           13月         475000           21月         475000           313         475000                                                                                                    |
| 此ズ  広名  たの他  大名  たの  た  た  た  た  た  た  た  た  た  た  た  た                                                                                                    | ↓ 100%     Tel<br>0568-22-3311     取用     第一     Cellskö与     個人系ックス     編集       社会保練記号部号     協会はんばNo     雇用     第音     労働保険器号     在機人数     24     人       117779     12345678     2310-502369-0     23301-442253-000     登録人数     24     人       水管     技養家族     社会・雇用保険開係     その他     Cellskö-7         氏     名     一     日     1     学     学校区分     1        大学     第二     4     日     1     学     学校区分     1        大学     第二     1     *     学校区分     1     ご     ご     24       大学     第二     1245678     2310-502369-0     23301-442253-000     登録人数     27     人       大学     第二     1     *     学校区分     1      第     24     人       大学     第     1     *     学校区分     1      24     人        プリッ     *     3     1     *     第     第         生     *     *     1     *     第          算術     *     *     *     *     * <tr< td=""><td>マイナンバー<br/>一覧登録           拾与データ           道金台帳           2018年度           2018年度           2018年度           2018年度           2018年度           2018年度           2018年度           2018年度           2018年度           2018年度           2018年度           2018年度           4月           482493           482493           482493           6月           478493           9月           478493           9月           478493           9月           478493           9月           478493           9月           478493           9月           478493           9月           478493           11月           478493           12月           475000           3月           475000           131           475000           145           56000000           152</td></tr<> | マイナンバー<br>一覧登録           拾与データ           道金台帳           2018年度           2018年度           2018年度           2018年度           2018年度           2018年度           2018年度           2018年度           2018年度           2018年度           2018年度           2018年度           4月           482493           482493           482493           6月           478493           9月           478493           9月           478493           9月           478493           9月           478493           9月           478493           9月           478493           9月           478493           11月           478493           12月           475000           3月           475000           131           475000           145           56000000           152                                                                         |
| 此ズ     氏名      ての他     「氏名      ての他     「氏名      ての他     「氏名      ての他     「しての他     「しての他     「しての他     「しての他     」     「しての他     「しての他     」     「しての他     「しての他     」     「しての他     「しての他     」     「しての他     」     「しての     」     「しての     」     「しの     」     「しの     」     「しの     」     「しの     」     「しの | ↓ 100%     Tel<br>0568-22-3311     阪田     アール     Cells检与     個人忝穷久、     編集       社会保険記号部号     協会は人ばNo     雇用<(當号)                                                                                                    | マイナンバー<br>一覧登録           参与データ           2018年度           2018年度           2018年度           2018年度           2018年度           2018年度           2018年度           2018年度           2018年度           2018年度           2018年度           2018年度           4月           482493           482493           482493           482493           482493           482493           482493           482493           482493           482493           482493           482493           482493           482493           482493           482493           482493           482493           482493           482493           482493           478493           10月           478493           12月           475000           13月           475000           149           552           153                                        |
| 此ズ     「 <u>氏名</u> <u>その他</u> 「 <u>氏名</u> <u>その他</u> 「 <u>氏名</u> <u>その他</u> 「 <u></u><br>振発<br>張思 <u>3</u> <u>6</u> <u>6</u> <u>6</u> <u>6</u> <u>7</u> <u>7</u> <u>6</u> <u>6</u> <u>6</u> <u>7</u> <u>7</u> <u>7</u> <u>7</u> <u>7</u> <u>7</u> <u>7</u> <u>7</u> <u>7</u> <u>7</u>                                                                                                    | 」」100%     Tel<br>0568-22-3311     阪田     アール     Cells检与     個人系ዏクス     編集       社会貸族記号器号     協会は人ばNo<br>117779 123     協会は人ばNo<br>12345678     雇用の法用与     労働税務書号     在職人数     24     人       本情報     民名     二     12345678     2310-502369-0     23301-442253-000     登録人数     27     人       本情報     民名     二     和美     中の     こellsドライブ           氏名     二     和美     中の     こellsドライブ             大学     私     1     、     労産協会     1            生     第     1     、     労産協会     5     区グ           生     第     1      労産協会     1            生     5     105                230501     二                 基                                                                                                    | マイナンバー<br>一覧登録           参与データ         資金台帳           2018年度         2017年度           4月         482493           482493         482493           5月         482493           481         478493           9月         478493           9月         478493           10月         478493           12月         475000           3月         475000           3月         475000           3月         475000           3月         475000           3月         475000           3月         475000           3月         475000           3月         475000           3月         475000           3月         475000           3月         475000           3月         475000           3月         475000           3月         553           3日         554                                                                            |
| th ズ                                                                                                    | 100%     Tel<br>0568-22-3311     新田     少ール     Cells給与     個人赤ックス     編集       社会保険記号番号     協会けんばNo     雇用     第番号     労働程険番号     在電人数     24     人       11777     12345678     2310-502369-0     23301-442253-000     在電人数     24     人       大方     2310-502369-0     23301-442253-000     登録人数     27     人       休 者     二     一     第     1     ●     第     24     人       大方     石     石     2310-502369-0     23301-442253-000     登録人数     27     人       休 者     五     石     石     日     ●     日     ●     日     ●     2301-442253-000     登録人数     27     人       大 者     二     石     日     ●     日     ●     1     ●     第     ●     ●     ●     ●     ●     ●     ●     ●     ●     ●     ●     ●     ●     ●     ●     ●     ●     ●     ●     ●     ●     ●     ●     ●     ●     ●     ●     ●     ●     ●     ●     ●     ●     ●     ●     ●     ●     ●     ●     ●     ●     ●     ●     ●     ●     ●     ●                                                                                                    | マイナンバー<br>一覧登録           給与データ         資金台帳           2018年度         2017年度           4月         482493           485493         482493           5月         482493           6月         478493           9月         478493           10月         478493           11月         478493           12月         475000           13月         475000           3月         475000           漢与1         560000           賞与2         5           賞与3         5           賞与4         1443479                                                                                                    |
|                                                                                                    | ▲ 100%       Tel<br>0568-22-3311       販用       少ール       Cells給与       個人系ックス       編集         社会保険記号番号       協会けんばNo       雇用       原用       第番号       労働保険番号       在職人数       24       人         11777       123       12245678       2310-502369-0       23301-442253-000       登録人数       24       人         大方       本       毎       日       11       ●       第級区分       24       人       27       人         水       第       40       Cellsドライブ       1       ●       第金       24       人       27       人         水       第       41       第       41       第       42       人       27       人       人       44       人       44       人       44       人       44       人       44       人       44       人       44       人       44       人       44       人       44       人       44       人       44       人       44       人       44       人       44       人       44       44       44       44       46       44       46       44       44       44       44       44       44       44       46       44       46                                                                                                    | マイナンバー<br>一覧登録           給与データ         資金台帳           2018年度         2017年度           4月         482493           485493         482493           5月         482493           6月         478493           9月         478493           10月         478493           11月         475000           2月         475000           2月         475000           3月         475000           第51         560000           第53         56000           第54         5750           3月         475000           3月         475000           3月         475000           3月         475000           3月         475000           3月         475000           3月         475000           第53         560000           第54         575                                                                                                    |

- 1. 退職日と社会保険喪失日、離職 日を入力し、喪失手続きをおこ ないます。
- 手続き終了後、喪失日等の情報 をその他タブの予備項目等、任 意の場所へ記録します。
- 1.で入力した喪失に関する情報 を削除します。新しい社会保険 取得日、健保NOや新しい報酬 月額等を入力し、取得手続きを おこないます。

<マイナンバー管理に伴うご注意>

\* 同日得喪を行う場合は、個人情報の登録は 2つに分けず1つで管理します。

(既に同一人データが2つ以上存在する場合は、 最後に登録されたデータにのみマイナンバーを登 録します。)

### 2. 在職中に70歳に到達した人の個人情報登録について

| LK2       0066-22-3311       007       / / / / / / / / / / / / / / / / / / /                                                                                                    |                                                                                                    | ( ) ↓ 100% Tel                                                                                                    | 新規 ツール Cells絵与 個人ポックス 編集                                                                                                    | 31+215-                                                                                                    |                                                                                                    |                                                                                                    |
|----------------------------------------------------------------------------------------------------|----------------------------------------------------------------------------------------------------|----------------------------------------------------------------------------------------------------|----------------------------------------------------------------------------------------------------|----------------------------------------------------------------------------------------------------|----------------------------------------------------------------------------------------------------|----------------------------------------------------------------------------------------------------|
| Line         Line         Control         Statistics         Statistics                                                                                                    | 氏名 その他                                                                                                    | 0568-22-3                                                                                                    |                                                                                                    | 一覧登録                                                                                                    |                                                                                                    |                                                                                                    |
| III/P7/12       III/P7/12                                                                                                    |                                                                                                    | 社会保険記号番号 協会けんほ                                                                                                    | No 雇用保険番号 労働保険番号 在職人数 24 人                                                                                                    |                                                                                                    |                                                                                                    |                                                                                                    |
| If Ardian Targe and Article and Article and Art                                                                                                    |                                                                                                    | <u>11777 123</u> 1234                                                                                                    | 5678 2310-502369-0 23301-442253-000 登録人数 27 人                                                                                                    | - 給与データ                                                                                                    |                                                                                                    |                                                                                                    |
| III. 28. 40000 W H,       F. S. U.S. WIGKON C W H,       F. S. U.S. WIGKON C T HBM I I WIGKON S S KISS       CISH I I I I I I I I I I I I I I I I I I                                                                                                    |                                                                                                    | 基本情報 扶養家族 社会·雇用保護                                                                                                    | φ関係   その他   Cellsドライブ                                                                                                    |                                                                                                    |                                                                                                    |                                                                                                    |
| Lis         BPD         H         Lis         P         P         H         P         P </td <td>融 氏夕 御祭礼。 屋 井</td> <td>_氏_名</td> <td></td> <td>賃金</td> <td>台帳</td> <td></td>                                                                                                    | 融 氏夕 御祭礼。 屋 井                                                                                                    | _氏_名                                                                                                    |                                                                                                    | 賃金                                                                                                    | 台帳                                                                                                    |                                                                                                    |
| 6 (ab)         2)         0         0         0         0         0         0         0         0         0         0         0         0         0         0         0         0         0         0         0         0         0         0         0         0         0         0         0         0         0         0         0         0         0         0         0         0         0         0         0         0         0         0         0         0         0         0         0         0         0         0         0         0         0         0         0         0         0         0         0         0         0         0         0         0         0         0         0         0         0         0         0         0         0         0         0         0         0         0         0         0         0         0         0         0         0         0         0         0         0         0         0         0         0         0         0         0         0         0         0         0         0         0         0         0         0 </td <td>X100 04 04 04 04 05 04 05 04</td> <td>氏名 伊勢 順一</td> <td>社員No. 7 性別 1 予保区分 1 区分</td> <td></td> <td></td> <td></td> | X100 04 04 04 04 05 04 05 04 | 氏名 伊勢 順一                                                                                                    | 社員No. 7 性別 1 予保区分 1 区分                                                                                                    |                                                                                                    |                                                                                                    |                                                                                                    |
|                                                                                                    | × 佐藤 理恵子 2 0                                                                                                    | 745°7 (t »*1>17                                                                                                    | 健保No. 7 種別 1 ▼ 雇保区分 5                                                                                                    | 2019年度                                                                                                    | 2017年度                                                                                                    |                                                                                                    |
| 2:22: 10: 3       0       0       0       0       0       0       0       0       0       0       0       0       0       0       0       0       0       0       0       0       0       0       0       0       0       0       0       0       0       0       0       0       0       0       0       0       0       0       0       0       0       0       0       0       0       0       0       0       0       0       0       0       0       0       0       0       0       0       0       0       0       0       0       0       0       0       0       0       0       0       0       0       0       0       0       0       0       0       0       0       0       0       0       0       0       0       0       0       0       0       0       0       0       0       0       0       0       0       0       0       0       0       0       0       0       0       0       0       0       0       0       0       0       0       0       0       0 <td< td=""><td>佐藤 肇 3 0</td><td>生年日日 S230201 ▼ 溝 7/</td><td>0 佳 3 退分在日日 3 分 H190223 ▼ 左陽 11 年 退分</td><td>20104/9</td><td>201743</td><td></td></td<>                                                                                                    | 佐藤 肇 3 0                                                                                                    | 生年日日 S230201 ▼ 溝 7/                                                                                                    | 0 佳 3 退分在日日 3 分 H190223 ▼ 左陽 11 年 退分                                                                                                    | 20104/9                                                                                                    | 201743                                                                                                    |                                                                                                    |
| 3A. R. D2       0       0       0       0       0       0       0       0       0       0       0       0       0       0       0       0       0       0       0       0       0       0       0       0       0       0       0       0       0       0       0       0       0       0       0       0       0       0       0       0       0       0       0       0       0       0       0       0       0       0       0       0       0       0       0       0       0       0       0       0       0       0       0       0       0       0       0       0       0       0       0       0       0       0       0       0       0       0       0       0       0       0       0       0       0       0       0       0       0       0       0       0       0       0       0       0       0       0       0       0       0       0       0       0       0       0       0       0       0       0       0       0       0       0       0       0       0       0                                                                                                    | 三浦和美 30 0 0                                                                                                    |                                                                                                    |                                                                                                    | 4月                                                                                                    | 450264                                                                                                    |                                                                                                    |
|                                                                                                    | 高木 政美 6 〇 2                                                                                                    | 基礎年金番号   4129-028525                                                                                                    |                                                                                                    | 5月                                                                                                    | 450264                                                                                                    |                                                                                                    |
| 1: 株木券留         0         0         0         0         0         0         0         0         0         0         0         0         0         0         0         0         0         0         0         0         0         0         0         0         0         0         0         0         0         0         0         0         0         0         0         0         0         0         0         0         0         0         0         0         0         0         0         0         0         0         0         0         0         0         0         0         0         0         0         0         0         0         0         0         0         0         0         0         0         0         0         0         0         0         0         0         0         0         0         0         0         0         0         0         0         0         0         0         0         0         0         0         0         0         0         0         0         0         0         0         0         0         0         0         0         0                                                                                                    | 後藤純男 8 ○ 2                                                                                                    | 雇田保险券号 5036-903441-                                                                                                    |                                                                                                    | 6月                                                                                                    | 446267                                                                                                    |                                                                                                    |
|                                                                                                    | × 坂本 秀樹 9 0 0                                                                                                    | ALCONTROL IN THE REAL OF THE REAL OF THE R | 週所定労働時間 38:45 入力例 40:00                                                                                                    | 7月                                                                                                    | 446267                                                                                                    |                                                                                                    |
|                                                                                                    | 「「「「」」」」」」」」」」」」」」」」」」」」」」」」」」」」」」」」」                                                                                                    | 厚年基金番号 107                                                                                                    | Salare Title                                                                                                    | 8月                                                                                                    | 440207                                                                                                    |                                                                                                    |
| 加速 幅 13 0 00<br>大学 4/5 15 0 00<br>内海 高 7 2 00<br>内場 加速 18 0 00<br>内場 加速 18 0 00<br>市場 7 20 00<br>市場 7 20 00<br>市<br>7 20 00<br>市<br>7 20 00<br>10 0<br>10 0<br>10 0<br>10 0<br>10 0<br>10 0<br>10 0<br>10 0                                                                                                    | 井原 友美 12 〇 5                                                                                                    | 10.0740                                                                                                    |                                                                                                    | 9月                                                                                                    | 446267                                                                                                    |                                                                                                    |
| 大古 弦文       15       0       2         大古 弦文       15       0       2         大田 公文       17       0       11       11       430000         二2月 公式       17       0       11       11       430000         二2月 協力       17       0       11       11       430000         二2月 協力       15       0       0       11       11       430000         二2月 協力       121       14       10       11       430000       11       11       430000       11       11       430000       11       11       11       14       430000       11       11       14       10000       121       1001       121       1001       121       1001       121       1001       121       1001       121       1001       121       1001       121       1001       121       1001       121       1001       121       121       121       121       121       121       121       121       121       121       121       121       121       121       121       121       121       121       121       121       121       121       121       121       121       121                                                                                                    | 加占修 13 ○ 0<br>荻原真一 14 ○ 0                                                                                                    | <b>诞毛朱相</b> 日                                                                                                    | 被保険者状況                                                                                                    | 118                                                                                                    | 446267                                                                                                    |                                                                                                    |
| 点水・小雪       16       0         高点       17       0         「「「「「」」」」       (1)       (1)         「「」」」       (1)       (1)         「「」」」       (1)       (1)       (1)         「「」」」       (1)       (1)       (1)       (1)         「」」」       (1)       (1)       (1)       (1)       (1)         「」」」       (1)       (1)       (1)       (1)       (1)       (1)         「」」」       (1)       (1)       (1)       (1)       (1)       (1)       (1)       (1)       (1)       (1)       (1)       (1)       (1)       (1)       (1)       (1)       (1)       (1)       (1)       (1)       (1)       (1)       (1)       (1)       (1)       (1)       (1)       (1)       (1)       (1)       (1)       (1)       (1)       (1)       (1)       (1)       (1)       (1)       (1)       (1)       (1)       (1)       (1)       (1)       (1)       (1)       (1)       (1)       (1)       (1)       (1)       (1)       (1)       (1)       (1)       (1)       (1)       (1)       (1)       (1)       (1)       (1)       (1)                                                                                                    | 大石 弘文 15 〇 2                                                                                                    | マイナン/ ****                                                                                                    | * 認証・更新                                                                                                    | 128                                                                                                    | 430000                                                                                                    |                                                                                                    |
|                                                                                                    | 志平小雪 16 〇 0<br>渡邊かおり 0                                                                                                    |                                                                                                    |                                                                                                    | 18                                                                                                    | 430000                                                                                                    |                                                                                                    |
| -2.84 25 0 0                                                                                                    | 西浩司 17 〇 0                                                                                                    | 標準靴                                                                                                    | ·                                 標準報酬月額記錄                                                                                                    | 28                                                                                                    | 430000                                                                                                    |                                                                                                    |
| 1世報語         100         2<br>(1)27/2         100         100         100         100         100         100         100         100         100         100         100         100         100         100         100         100         100         100         100         100         100         100         100         100         100         100         100         100         100         100         100         100         100         100         100         100         100         100         100         100         100         100         100         100         100         100         100         100         100         100         100         100         100         100         100         100         100         100         100         100         100         100         100         100         100         100         100         100         100         100         100         100         100         100         100         100         100         100         100         100         100         100         100         100         100         100         100         100         100         100         100         100         100 <t< td=""><td>一之瀬綾 25 ○ 0<br/>小網 雅也 18 ○ 2</td><td>報酬月額 445600</td><td>→ 1210/440 1310/440 1410/470</td><td>38</td><td>430000</td><td></td></t<>                                                                                                    | 一之瀬綾 25 ○ 0<br>小網 雅也 18 ○ 2                                                                                                    | 報酬月額 445600                                                                                                    | → 1210/440 1310/440 1410/470                                                                                                    | 38                                                                                                    | 430000                                                                                                    |                                                                                                    |
| 神感 多子 20 0 0<br>山田 字 21 0 1<br>田口 厚爽 26 0 0<br>加感 現 23 0 0<br>加感 現 23 0 0<br>加感 現 23 0 0<br>加感 現 23 0 0<br>加感 現 23 0 0<br>加感 現 23 0 0<br>加感 現 23 0 0<br>加感 現 23 0 0<br>加感 現 25 0 0<br>加感 現 25 0 0<br>加減 1 0 0<br>11777 123 12345678 2310-502369-0 23301-442253-000 2934人業 27 人<br>社会保健児問 協会はための 雇 比<br>主体保健児問 1 1 000 568-22-3311 防況 ツール Celsic5-5 個人長少久 睡眠 マインパー<br>生会保健児問 1 2345678 2310-502369-0 23301-442253-000 5934人業 27 人<br>社会保健児問 時間 協会はための 雇 比<br>主体保健児問 1 1 000 568-22-3311 防況 ツール Celsic5-5 個人長少久 睡眠 マインパー<br>生会保健児問 20 0<br>日日 原東 2 0 0<br>の 4年 1 1 1 0 0<br>の 568-22-3311 50.2<br>の 4年 1 1 1 0 0<br>の 568-22-3311 50.2<br>の 4年 1 1 1 0 0<br>の 568-22-3311 50.2<br>の 4年 1 1 1 0 0<br>の 568-22-3311 50.2<br>の 4年 1 1 1 0<br>の 568-22-331 50.2<br>の 4年 1 1 1 0<br>の 568-22-331 50.2<br>の 4年 1 1 1 0<br>の 568-22-331 50.2<br>の 4年 1 1 1 0<br>の 568-22 0<br>の 4年 1 1 1 0<br>の 568-22 0<br>の 4年 1 1 1 0<br>の 568-22 0<br>の 4年 1 1 0<br>の 568-22 0<br>の 568-22 0<br>の 568-22-331 50.2<br>の 568-522-331 50.0<br>0 4年 1 1 0<br>の 568-522 0<br>の 4年 1 1 0<br>の 568-522 0<br>の 4年 1 1 0<br>の 568-522 0<br>の 4年 1 1 0<br>の 568-522 0<br>の 4年 1 1 0<br>の 568-522 0<br>の 568-522 0<br>の 568-522 0<br>の 568-522 0<br>の 568-522 0<br>の 568-522 0<br>0<br>0 4年 1 1 0<br>0<br>0 4年 1 1 0<br>0<br>0 4年 1 1 0<br>0<br>0 4年 1 1 0<br>0<br>0 4年 1 1 0<br>0<br>0 4年 1 1 0<br>0<br>0 4年 1 1 0<br>0<br>0 4年 1 1 0<br>0<br>0 4年 1 1 0<br>0<br>0<br>0 4年 1 1 0<br>0<br>0<br>0<br>0<br>0<br>0<br>0<br>0<br>0<br>0<br>0<br>0<br>0<br>0<br>0<br>0<br>0                                                                                                    | 内野猛 19 ○ 0                                                                                                    | 7440                                                                                                    | → 改定年月 健保 440                                                                                                    | 当51                                                                                                    | 400000                                                                                                    |                                                                                                    |
| 山田 季 21 0 1<br>私示菜 22 0 2<br>松売 約7       1       1       1000 Tel<br>(558-22-3311 新規 ワール Cellslöfs 個人のウス 編集 7(1))<br>(558-22-3311 新規 ワール Cellslöfs 個人のウス 編集 7(1))<br>(11) (12) 12345678 2310-502369-0 23301-442253-000 登録人表 27 人<br>11) (12) 12345678 2310-502369-0 23301-442253-000 登録人表 27 人<br>11) (12) 12345678 2310-502369-0 23301-442253-000 登録人表 27 人<br>11) (12) 12345678 2310-502369-0 23301-442253-000 登録人表 27 人<br>11) (12) 12345678 2310-502369-0 23301-442253-000 登録人表 27 人<br>11) (12) 12345678 2310-502369-0 23301-442253-000 登録人表 27 人<br>11) (12) 12345678 2310-502369-0 23301-442253-000 登録人表 27 人<br>11) (12) 12345678 2310-502369-0 23301-442253-000 登録人表 27 人<br>11) (12) 12345678 2310-502369-0 23301-442253-000 登録人表 27 人<br>11) (12) 12345678 2310-502369-0 23301-442253-000 登録人表 27 人<br>11) (12) 12<br>(12) 12<br>(12) 12                                                                                                    | 神部 幸子 20 〇 0                                                                                                    | 改定年 健保 440                                                                                                    | ー H28/0S 厚年 440                                                                                                    | 與 · · · · · · · · · · · · · · · · · · ·                                                                                                    | 100000                                                                                                    |                                                                                                    |
| HA元 液 23 0 5<br>加密 記 23 0 5<br>加密 記 23 0 5<br>Kt 会社 UEAX     Kt 会社 UEAX     Kt 会社 QUEAX     Kt 会社 UEAX     Kt 会社     Kt 会社 UEAX     Kt 会社 UEAX     Kt 会社 UEAX     Kt 会社 UEAX     Kt 会社 UEAX     Kt 会社 UEAX     Kt 会社 UEAX     Kt 会社 \ LEAX     Kt 会社     Kt 会社     Kt 会社 UEAX     Kt 会社     Kt 会社     Kt 会社 UEAX     Kt 会社     Kt 会社                                                                                                    | 山田子 21 0 1                                                                                                    | H29/17 厚年                                                                                                    |                                                                                                    | 與 · · 2 · · · · · · · · · · · · · · · ·                                                                                                    |                                                                                                    |                                                                                                    |
| 加藤 現 23 0 3<br>佐藤 0か 23 0 3<br>佐藤 0か 23 0 3<br>佐藤 0か 23 0 3<br>大谷 使 0か 2 10 00 100 100 0569-22.311 20 次 2-1 00 5569-22.311 20 次 2-1 00 5569-22.311 20 次 2-1 00 5569-22.311 20 次 2-1 00 5569-22.311 20 7 次 0 5569-22.311 20 7 次 0 5569-22.311 20 7 次 0 5569-22.311 20 7 次 0 5569-22.311 20 7 次 0 5569-22.311 20 7 5 0 2301-442253-000 5568-22.300 7568-20 5569-20 2301-442253-000 5568-22.300 7568-20 5569-22.300 7568-20 5569-22.300 7568-20 5569-22.300 7568-20 5569-22.300 7568-20 5569-22.300 7568-20 5569-20 5569-20 5569-20 5569-22.300 7568-20 5569-22.300 7568-20 5569-22.300 7568-20 5569-22.300 7568-20 5569-22.300 7568-20 5569-22.300 7568-20 5569-22.300 7568-20 5569-22.300 7568-20 5569-20 5569-20 55                                                                                                    | 松元 涼 22 〇 2                                                                                                    | 株式会社セルブ                                                                                                    |                                                                                                    | 1 M-33                                                                                                    |                                                                                                    |                                                                                                    |
| 社保羅保非加入者非表示       温電 匹名 健保NO 雇 快 <th></th> <th>氏名」その他」</th> <th>▲ 」 100%         Tel<br/>0568-22-3311         新規         ツール         Cells給与         _           社会保険記号番号         協会けんぼNo         雇用保険番号         労働保険番号</th> <th>個人ボックス 編集<br/>在職人数 24 人</th> <th>マイナンバー<br/>一覧登録</th> <th></th>                                                                                                    |                                                                                                    | 氏名」その他」                                                                                                    | ▲ 」 100%         Tel<br>0568-22-3311         新規         ツール         Cells給与         _           社会保険記号番号         協会けんぼNo         雇用保険番号         労働保険番号                                                                                                    | 個人ボックス 編集<br>在職人数 24 人                                                                                                    | マイナンバー<br>一覧登録                                                                                                    |                                                                                                    |
| * 依藤潭 1       1       1       2018年度 20         · * 依藤潭 3       0       0       前職の事業所       6       2         · · · · · · · · · · · · · · · · · · ·                                                                                                    |                                                                                                    | 氏名 その他                                                                                                    | ・         ・         Tel<br>0568-22-3311         新規         ツール         Cellskb           社会保険記号番号<br>11/P7P 123         協会はんぼい<br>12345678         雇用保険番号<br>2310-502369-0         労働保険番号<br>23301-442253-000           基本情報         技会家族         社会-雇用保険期候         その他         Cellsドラ・ブ                                                                                                    | 個人ポックス 編集<br>在職人数 24 人<br>登録人数 27 人                                                                                                    | マイナンバー<br>一覧登録<br>裕与データー                                                                                                    |                                                                                                    |
| ・                                                                                                    | 社保羅保非加入者非表示                                                                                                    | <u>氏名</u> <u>その他</u><br><u>氏名</u> <u>その他</u><br><u>退職</u> 氏名 健保No 雇 扶                                                                                                    | ・         ・         Tel<br>0568-22-3311         新規         ツール         Cells給与           社会保検記号番号<br>11アアア123         協会はんぼい。         雇用保険番号<br>2310-502369-0         労働保険番号<br>23301-442253-000           基本情報         扶養家族         社会・雇用保険関係         その也         Cellsドライブ                                                                                                    | 個人ボックス     編集       在職人数     24       登録人数     27                                                                                                    | マイナンバー<br>一覧登録           約与データ           賃                                                                                                    | 金台帳                                                                                                    |
| 小林 民       4       0       1         三浦 相美       30       0       0         高木 数文       6       2         (33)       7       0         (34)       7       0         (35)       10       0         (36)       7       0         (36)       7       0         (36)       7       0         (36)       7       0         (36)       7       0         (36)       7       0         (36)       7       0         (36)       7       0         (36)       7       0         (36)       7       0         (47)       0       0         (36)       17       0         (36)       17       0         (48)       0       17         (36)       0       17         (36)       0       17         (36)       0       17         (48)       1       17         (48)       1       17         (48)       1       17         (48)       1       17                                                                                                    | 社保雇保非加入者非表示                                                                                                    | <u>低低</u> <u>低低</u> <u>低低</u> <u>低低</u> <u>低低</u> <u>低低</u> <u>低低</u> <u>低低</u> <u>低低</u> <u>低低</u> <u>低低</u> <u>低低</u> <u>低低</u> <u>低低</u> <u>低低</u> <u>低低</u> <u>低低</u> <u>低低</u> <u>低低</u> <u>低低</u> <u>低低</u> <u>低低</u> <u>低低</u> <u>低低</u> <u>低低</u> <u>低低</u> <u>低</u> <u>低</u> <u>低</u> <u>低</u> <u>低</u> <u>低</u> <u>低</u> <u>低</u> <u>低</u> <u>低</u> <u></u>                                                                                                    | ・         ・         Tel<br>0568-22-3311         新規         ツール         Celiskら<br>この         一           社会保険記号書号<br>11/P77/123         協会は人体的<br>12345678         雇用保険書号<br>2310-502369-0         労働保険書号<br>23301-442253-000           基本情報<br>保険関係         社会・雇用保険関係         その他         Celisドライブ                                                                                                    | 個人ボックス 編集<br>在職人数 24 人<br>登録人数 27 人                                                                                                    | マイナンバー<br>一覧登録           給与データ           賃:                                                                                                    | 金台帳                                                                                                    |
| 高森 包美 6       2         伊藤一 7       1         後藤 秘男 8       2         2       医 秋 秀樹 9         高橋 力       10         四 (開展)       2         白馬 方       11         白馬 方       11         白馬 方       12         小田 友美       12         古富 高       15         山 茂       13         山 茂       13         山 茂       13         山 茂       14         山 茂       15         山 茂       15         山 茂       11         山 茂       11         山 茂       11         山 茂       11         山 茂       11         山 茂       11         山 茂       12         山 田 摩       15         山 田 学       11         山 田 学       12         山 田 学       13         山 田 学       13         山 田 学       12         山 田 学       12         山 田 学       13         山 田 学       13         山 田 学       13         山 田 学       13         山 田 学                                                                                                    | 社保雇保非加入者非表示                                                                                                    | 氏名         その他           辺礁         氏名         その他           辺礁         氏名         健留No         雇 扶           × 佐藤         1         1         1           × 佐藤         2         0         0           佐藤         3         -         0                                                                                                    | ・         100%         Tel<br>0568-22-3311         新規         ツール         Celisk55           社会保険記号番号         6568-22-3311         第用保険振号         労働保険港号           11アア7123         12245678         2310-502369-0         23301-442253-000           基本指标         技養家族         社会-保険原係         その他         Celsドライブ           雇用保険関係         6の他         Celsドライブ                                                                                                    | 個人ボックス 編集<br>在職人数 24 人<br>空録人数 27 人                                                                                                    | マイナンバー<br>一覧登録                                                                                                    | 金台帳<br>፪201                                                                                                 |
| 参藤 純男 8 0 2     × 医赤 州 9 0     □ 0 0     □ 0 0     □ 0 0     □ 0 0     □ 0 0     □ 0 0     □ 0 0     □ 0 0     □ 0 0     □ 0 0     □ 0 0     □ 0 0     □ 0 0     □ 0 0     □ 0 0     □ 0 0     □ 0 0     □ 0 0     □ 0 0     □ 0 0     □ 0 0     □ 0 0     □ 0 0     □ 0 0     □ 0 0     □ 0 0     □ 0 0     □ 0 0     □ 0 0     □ 0 0     □ 0 0     □ 0 0     □ 0 0     □ 0 0     □ 0 0     □ 0 0     □ 0 0     □ 0 0     □ 0 0     □ 0 0     □ 0 0     □ 0 0     □ 0 0     □ 0 0     □ 0 0     □ 0 0     □ 0 0     □ 0 0     □ 0 0     □ 0 0     □ 0 0     □ 0 0     □ 0 0     □ 0 0     □ 0 0     □ 0 0     □ 0 0     □ 0 0     □ 0 0     □ 0 0     □ 0 0     □ 0 0     □ 0 0     □ 0 0     □ 0 0     □ 0 0     □ 0 0     □ 0 0     □ 0 0     □ 0 0     □ 0 0     □ 0 0     □ 0 0     □ 0 0     □ 0 0     □ 0 0     □ 0 0     □ 0 0     □ 0 0     □ 0 0     □ 0 0     □ 0 0     □ 0 0     □ 0 0     □ 0 0     □ 0 0     □ 0 0     □ 0 0     □ 0 0     □ 0 0     □ 0 0     □ 0 0     □ 0 0     □ 0 0     □ 0 0     □ 0 0     □ 0 0     □ 0 0     □ 0 0     □ 0 0     □ 0 0     □ 0 0     □ 0 0     □ 0 0     □ 0 0     □ 0 0     □ 0 0     □ 0 0     □ 0 0     □ 0 0     □ 0 0     □ 0 0     □ 0 0     □ 0 0     □ 0 0     □ 0 0     □ 0 0     □ 0 0     □ 0 0     □ 0 0     □ 0 0     □ 0 0     □ 0 0     □ 0 0     □ 0 0     □ 0 0     □ 0 0     □ 0 0     □ 0 0     □ 0 0     □ 0 0     □ 0 0     □ 0 0     □ 0 0     □ 0 0     □ 0 0     □ 0 0     □ 0 0     □ 0 0     □ 0 0     □ 0 0     □ 0 0     □ 0 0     □ 0 0     □ 0 0     □ 0 0     □ 0 0     □ 0 0     □ 0 0     □ 0 0     □ 0 0     □ 0 0     □ 0     □ 0 0     □ 0 0     □ 0 0     □ 0 0     □ 0 0     □ 0 0     □ 0 0     □ 0 0     □ 0 0     □ 0 0     □ 0 0     □ 0 0     □ 0 0     □ 0 0     □ 0 0     □ 0 0     □ 0 0     □ 0 0     □ 0 0     □ 0 0     □ 0 0     □ 0 0     □ 0 0     □ 0 0     □ 0 0     □ 0 0     □ 0 0     □ 0 0     □ 0 0     □ 0 0     □ 0 0     □ 0 0     □ 0 0     □ 0 0     □ 0 0     □ 0 0     □ 0 0     □ 0 0     □ 0 0     □ 0 0     □ 0 0     □ 0 0     □ 0     □ 0 0     □ 0     □ 0 0     □ 0 0     □ 0 0     □                                                                                                    | 社保雇保非加入者非表示                                                                                                    | 氏名         その他           近職         氏名         秋泉の         雇 扶           × 佐藤         1         1           × 佐藤         2         0           火振産         3         0           小林 良二         4         1           三浦和美         30         0                                                                                                    | ・」100%         Tel<br>0568-22-3311         新規         ツール         Celiskら与<br>2300-502369-0           社会保険記号番号<br>11アアア123         協会けんぼNo<br>12245678         雇用保険面号<br>2310-502369-0         労働保険通号<br>23301-442253-000           基本情報         社会・雇用保険団体<br>は養家族         社会・雇用保険団体<br>信息ドライブ            雇用保険団体         市職の事業所<br>「雇用保険問価が定めあり                                                                                                    | 個人ボックス 編集<br>在職人数 24 人<br>登録人数 27 人                                                                                                    | マイナンバー<br>一覧登録                                                                                                    | 金台帳<br>夏 201<br>4                                                                                           |
| ★ 読み 7回5 9     9     ○ 0       「2回 美品     110     ○       「2回 美品     110     ○       「2回 美品     110     ○       「2回 美品     110     ○       「2回 美品     110     ○       「2回 美品     110     ○       「2回 美品     ○     ○       「2回 美品     ○     ○       「2回 美品     ○     ○       「2回 満分の     ○     ○       「2回 満分の     ○     ○       「2回 満分の     ○     ○       「2回 満分の     ○     ○       「2回 満分の     ○     ○       「2回 通知労働者     ○     ○       「2回 読用     ○     ○       小柳 雅也     18     ○       「2回 「2回 読用     ○     ○       「2回 読用     ○     ○       「2回 読用     ○     ○       「2回 読用     ○     ○       「110     ○     ○       「2回 読用     ○     ○       「2回 読用     ○     ○       「2回 読用     ○     ○       「2回 読用     ○     ○       「2回 読用     ○     ○       「110     ○     ○       □ 二     □     □       □ 二     □       □ □ □<                                                                                                    | 社保雇保非加入者非表示                                                                                                    | 氏名         その他           選輯         氏名         健健No         雇 扶           次 佐藤         1         1           × 佐藤         日         1           × 佐藤         3         0           小林         2         4         0           三浦和美         30         0         0           本校美         6         0         2           伊珍         -         7         1                                                                                                    | ・         ・         Tel<br>0568-22-3311         新規         ツール         Cellsk65           社会保険記号番号<br>11/777123         協会代ム紙約<br>12245678         雇用保険商号<br>2310-592369-0         労働保険高号<br>23301-442253-000           基本情報         社会・雇用保険関係<br>前線の事業所<br>「<br>雇用保約期間の走めあり」<br>期間台         月間空                                                                                                    | 個人ボックス 編集<br>在職人数 24 人<br>登録人数 27 人                                                                                                    | マイナンバー<br>一覧登録<br>裕与データ<br>値<br>2018年月<br>4月<br>5月                                                                                                    | 金台帳<br>夏 201<br>4<br>4<br>4                                                                                 |
| 尾関 美香       11       ○       5         前後       13       ○       5         加古修       13       ○       6         大石 弘文       15       ○       2         次市       16       ○       2         週週       かり       ○       2         小樽       17       ○       ○         小樽       18       ○       17         小樽       18       ○       ○         小樽       19       ○         小樽       19       ○         小樽       19       ○         小前       ○       ○         山田 字       21       ○         山田 字       22       ○         山田 字       21       ○         山田 字       22       ○         山田 字       23       ○         山田 字       24       ○         山田 字       23       ○         山田 字       24       ○         山田 字       23       ○         山田 字       24       ○         山田 字       23       ○         山田 字       24       ○         山田 字       ○                                                                                                    | 社保羅保非加入者非表示                                                                                                    | 低化     低名     低名     低名     低名     低名     低名     低名     低格     低格     低格     低格     低格     低格     低格     低格     低格     低格     電     低格     低格     電     低格     電     低格     電     低格     電     低格     電     低格     電     低格     電     低格     電     低格     電     低格     電     低格     電     低格     電     低格     電     低格     電     低格     電     低格     電     電     電             | ・         ・         Tel<br>0568-22-331         所規         ツール         Cellsk65           社会保険記号番号<br>11/P7P123         協会化人紙No<br>12345678         雇用保険語号<br>2310-502369-0         労働保険語号<br>23301-442253-000           基本情報         扶養家族         社会・雇用保険問係         その他         Cellsドライブ           雇用保険関係         前線の事業所         「<br>雇用保険問題の定めかり」         所開空           小国山         所開空         所開空                                                                                                    | 個人所少2 編集<br>在職人数 24 人<br>登録人数 27 人                                                                                                    | マイナンバー<br>一覧登録<br>総与データ<br>低<br>2018年月<br>4月<br>5月<br>6月<br>7月                                                                                                    | 金台帳<br>201<br>4<br>4<br>4<br>4                                                                              |
| 加古修     13     ○       新古修     13     ○       英口     14     ○       大石 弘之     15     ○       太石 弘之     15     ○       太石 弘之     15     ○       太石 弘之     15     ○       太石 弘之     15     ○       太石 弘之     15     ○       太石 弘之     15     ○       太石 弘之     15     ○       太石 弘之     15     ○       (複数銀形可)     「70歳以上被用者     12月       一一2第 後     ○     ○       小樹     18     3       小野 猛     19     ○       小野 猛     19     ○       小野 釜     19     ○       小野 釜     19     ○       小野 釜     ○     ○       山田 字     21     ○       山田 字     22     ○       山田 字     22     ○       山田 字     ○     □       山田 字     23     ○       小田 字     ○     □       山田 字     ○     ○       山田 字     ○     ○       山田 字     ○     ○       山田 字     ○     ○       山田 字     ○     ○       山田 字     ○     ○                                                                                                    | 社保雇保非加入者非表示                                                                                                    | 氏名         その他           近畿         氏名         その他           近畿         氏名         健保No         雇 技           次         佐藤         1         1           ×         佐藤         3         0         0           広報         第         30         0         0           二浦和         30         0         0         ○           伊珍島         一         7         0         1           後藤・振男         8         2         次振寺男男         9         0           高橋力         10         0         0         0                                                                                                    | ・         ・         Tel<br>0568-22-331         新規         ツール         Celisk5           社会保険記号番号<br>117777123         協会バム低い<br>12245678         雇用保険酒号<br>2310-502369-0         労働保険酒号<br>23301-442253-000           基本情報         社会・雇用保険酒香<br>市場の事業所         ごの他         Celisドライブ           雇用保険酒香<br>市場の事業所         「<br>「<br>雇用保険問係<br>市場の事業所」                                                                                                    | 個人病ックス 編集<br>在職人数 24 人<br>登録人数 27 人                                                                                                    | マインバー<br>一覧登録<br>総与データ<br>算<br>2018年8<br>4月<br>5月<br>6月<br>7月<br>8月                                                                                                    | 金台帳<br>度 201<br>4<br>4<br>4<br>4<br>4<br>4<br>4                                                             |
| 線座 貞一       14       ○         大石 弘文       15       ○         赤平 小雪       16       ○         西 赤司       17       ○         小樹 雅也       18       ○         小樹 雅也       18       ○         沖砂 雅也       18       ○         小樹 雅也       18       ○         竹田 安       20       ○         山田 安       20       ○         山田 安       20       ○         山田 安       20       ○         山田 安       20       ○         山田 安       20       ○         山田 安       20       ○         山田 安       21       ○         山田 安       22       ○         山田 安       23       ○         山田 安       23       ○         山田 安       23       ○         山田 安       23       ○         山田 安       ○       □         山田 安       ○       □         山田 安       ○       □         山田 安       ○       □         山田 安       ○       □         山田 安       ○       □         山田 安                                                                                                    | 社保羅保非加入者非表示                                                                                                    | 氏名         氏名         その他           返職         氏名         健保No         雇 扶           次         佐藤         1         1           ×         佐藤         3         0           小林 良二         4         0         1           三浦和美         30         0         0           高赤         改美         6         0         2           総泰 純男         8         0         0         0           高橋力         10         0         0         0           尾崎力         10         0         0         0           尾崎力         10         0         0         0                                                                                                    | ・」100%         Tel<br>0568-22-3311         新規         ツール         Celisk与           社会保険記号番号         協会けんぼめ<br>117777123         雇用保険商号         2310-502369-0         23301-442253-000           基本情報         社会・雇用保険商係         その他         Celisドライブ         2301-442253-000           基本情報         社会・雇用保険商係         その他         Celisドライブ         2301-442253-000           基本情報         社会・雇用保険商係         その他         Celisドライブ         2301-442253-000           単の事業所         「         雇用保険問係         市職の事業所         「           少規目会         期間空         10002         10002         10002           外国人         第         2         2         10002         10002           原語         2         2         10002         10002         1002                                                                                                    | 個人所少2 編集<br>在職人数 24 人<br>27 人<br>空録人数 27 人                                                                                                    | マインバー<br>一覧登録<br>総与データ<br>算<br>2018年月<br>4月<br>5月<br>6月<br>7月<br>8月<br>9月                                                                                                    | 金台帳<br>201<br>4<br>4<br>4<br>4<br>4<br>4<br>4<br>4<br>4<br>4<br>4<br>4<br>4<br>4<br>4<br>4<br>4<br>4<br>4   |
| AB       AB       <                                                                                                    | <b>社保雇保非加入者非表示</b>                                                                                                    | 近点         ての他           近畿         氏名         年の他           波職         氏名         健保いの         雇           次         伝藤         1         1           次         伝藤         1         1           次         伝藤         1         1           二         石原屋         1         1           二         石原屋         1         1           二         石原屋         0         1           三         石原長         0         0           三         石原長         0         0           二         天阪赤 秀昌         9         0           三         原橋         1         0         1           二         日         12         0         1           二         第         12         0         5           加古修         13         0         1         0                                                                                                    | ・」100%     Tel<br>0568-22-3311     新規     ツール     Cellsk65       社会保険記号番号<br>11/777123     協会けんぼNo<br>12245678     雇用保険面号<br>2310-502369-0     23301-442253-000       基本情報     社会・雇用保険団体<br>(その他)     Cellsドライブ       雇用保険団体<br>前職の事業所<br>「     雇用保険団体<br>前職の事業所」       「     雇用保険団体<br>前職の事業所」       「     雇用保険団体<br>(個国)       「     第四章        外国人        四間        在留資格                                                                                                    | <ul> <li>(個人ボックス) 編集</li> <li>(日本) (日本) (日本) (日本) (日本) (日本) (日本) (日本)</li></ul>                                                                                                    | マインバー<br>一覧登録<br>総与データ<br>単<br>2018年時<br>4月<br>5月<br>6月<br>7月<br>8月<br>9月<br>10月                                                                                                    | 金台帳<br>2 201<br>4<br>4<br>4<br>4<br>4<br>4<br>4                                                             |
| 週週     かわり     0       西湾の     17     0       一之湖 長     25     0       小桐 狸     18     3       小野 猛     19     0       沖部 辛     20     0       山田 字     21     0       田口 弊     26     0       山田 字     21     0       田田 寧     22     0       山田 字     22     0       山田 字     22     0       山田 字     23     0       小園 菜     1     1       山田 字     1     1       山田 字     1       山田 字                                                                                                    | 社保羅保非加入者非表示                                                                                                    |                                                                                                    | ・」100%         Tel<br>0568-22-3311         新規         ツール         Celisk与           社会保険記号番号         協会大は私か         雇用保険面号         労働保険番号           11777123         12245678         2310-50236-0         23301-442253-000           基本情報         甘養家族         社会・雇用保険関係         その他         Celsドライブ           雇用保険関係         前線の事業所         「         「         第四日           「周囲         2         2         2         2           「回路         2         2         2         2                                                                                                    | <ul> <li>個人称ックス 編集</li> <li>         在職人数 24 人<br/>25線人数 27 人     </li> <li>         会録人数 27 人     </li> <li>         に入例 H280113     </li> </ul>                                                                                                    | マイナンバー<br>一覧登録           総与データ           算行           2018年月           4月           5月           6月           7月           8月           9月           10月           11月                                                                                                    | 金台帳<br>201<br>4<br>4<br>4<br>4<br>4<br>4<br>4<br>4<br>4<br>4<br>4<br>4<br>4<br>4<br>4<br>4<br>4<br>4<br>4   |
| E ADD                                                                                                    | 社保羅保非加入者非表示                                                                                                    | 低化         氏名         その他           近畿         氏名         秋田和の         雇 扶           次         佐藤         1         1           ×         佐藤         1         1           ×         佐藤         1         1           ×         佐藤         1         1           ×         佐藤         3         0           小林         日         ×         6           水振         4         0         0           水振         5         0         0           二         坂藤         9         0         0           高橋         11         0         0         7           山市         13         0         0         7           山市         13         0         1         0           大原型         14         0         0         7           志平         15         2         2         3         平                                                                                                    | ・     100%     Tel<br>0568-22-3311     新規     ツール     Celisk与       社会保険記号番号     協会大に低い     雇用保険面号     労働保険通号       11777/123     協会大に低い     雇用保険面号     2310-502369-0     23301-442253-000       基本情報     は養家族     社会-雇用保険面係     その他     CelisFライブ       雇用保険関係     市場の事業所     「        「     雇用保険関係     市場の事業所     「       「     雇用保険関係     (elisFライブ)                                                                                                    | <ul> <li>(個人称ックス) 編集</li> <li>(田県人数) 24 人</li> <li>(日本) 27 人</li> <li>(日本) 27 人</li> <li>(日本</li></ul>                                                                                                    | マインバー<br>一覧登録<br>総与データ<br>算<br>2018年月<br>4月<br>5月<br>6月<br>7月<br>8月<br>9月<br>10月<br>11月<br>12月                                                                                                    | 金台帳<br>度 201<br>4<br>4<br>4<br>4<br>4<br>4<br>4<br>4<br>4<br>4<br>4<br>4<br>4<br>4<br>4<br>4<br>4<br>4<br>4 |
| 小椰 雅也     18     3月     4       小野 猛     19     0     1     17     70342/180/184     1     2011     2011     2011     2011     2011     2011     2011     2011     2011     2011     2011     2011     2011     2011     2011     2011     2011     2011     2011     2011     2011     2011     2011     2011     2011     2011     2011     2011     2011     2011     2011     2011     2011     2011     2011     2011     2011     2011     2011     2011     2011     2011     2011     2011     2011     2011     2011     2011     2011     2011     2011     2011     2011     2011     2011     2011     2011     2011     2011     2011     2011     2011     2011     2011     2011     2011     2011     2011     2011     2011     2011     2011     2011     2011     2011     2011     2011     2011     2011     2011     2011     2011     2011     2011     2011     2011     2011     2011     2011     2011     2011     2011     2011     2011     2011     2011     2011     2011     2011     2011     2011     2011 </td <td><b>计保雇保</b>非加入者非表示</td> <td>近点         ての他           送職         氏名         健保No         雇 扶           × 伝藤         1         1           × 伝藤         1         1           × 佐藤         1         1           × 佐藤         1         1           × 佐藤         1         1           二浦和美         0         0           二浦和美         0         0           三浦和美         0         0           三浦和美         0         0           三福市         10         0           二二十二十二十二十二十二十二十二十二十二十二十二十二十二十二十二十二十二十二</td> <td></td> <td><ul> <li>(個人ボックス) 編集</li> <li>(日本) (日本) (日本) (日本) (日本) (日本) (日本) (日本)</li></ul></td> <td>マインバー<br/>一覧登録<br/>総与データ<br/>単<br/>2018年月<br/>4月<br/>5月<br/>6月<br/>7月<br/>8月<br/>9月<br/>10月<br/>11月<br/>12月<br/>1月</td> <td>金台帳<br/>変 201<br/>4<br/>4<br/>4<br/>4<br/>4<br/>4<br/>4<br/>4<br/>4<br/>4<br/>4<br/>4<br/>4</td>                                                                                                    | <b>计保雇保</b> 非加入者非表示                                                                                                    | 近点         ての他           送職         氏名         健保No         雇 扶           × 伝藤         1         1           × 伝藤         1         1           × 佐藤         1         1           × 佐藤         1         1           × 佐藤         1         1           二浦和美         0         0           二浦和美         0         0           三浦和美         0         0           三浦和美         0         0           三福市         10         0           二二十二十二十二十二十二十二十二十二十二十二十二十二十二十二十二十二十二十二                                                                                                    |                                                                                                    | <ul> <li>(個人ボックス) 編集</li> <li>(日本) (日本) (日本) (日本) (日本) (日本) (日本) (日本)</li></ul>                                                                                                    | マインバー<br>一覧登録<br>総与データ<br>単<br>2018年月<br>4月<br>5月<br>6月<br>7月<br>8月<br>9月<br>10月<br>11月<br>12月<br>1月                                                                                                    | 金台帳<br>変 201<br>4<br>4<br>4<br>4<br>4<br>4<br>4<br>4<br>4<br>4<br>4<br>4<br>4                               |
| 内野猛     19     ○     ○     □     □     □     □     □     □     □     □     □     □     □     □     □     □     □     □     □     □     □     □     □     □     □     □     □     □     □     □     □     □     □     □     □     □     □     □     □     □     □     □     □     □     □     □     □     □     □     □     □     □     □     □     □     □     □     □     □     □     □     □     □     □     □     □     □     □     □     □     □     □     □     □     □     □     □     □     □     □     □     □     □     □     □     □     □     □     □     □     □     □     □     □     □     □     □     □     □     □     □     □     □     □     □     □     □     □     □     □     □     □     □     □     □     □     □     □     □     □     □     □     □     □     □     □     □     □     □     □     □     □     □ <t< td=""><td>土保雇保非加入者非表示</td><td>近点         氏名         その他           返職         氏名         健保No         雇           次         伝源         1         1           次         佐源環史         2         0           小林         ワー         1         1           二浦         印金         3         0           二浦         八方         30         0           二浦         北方         6         2           伊勢陽一         7         0         1           電動力         10         0         0           高橋力         10         0         0           市地支美         12         0         5           加古修         13         0         0           大臣         14         0         2           太臣         16         0         2           太臣         16         0         0           市市         13         0         0           二次         京市均         16         0           西市         17         0         0           西市         25         0         0</td><td></td><td><ul> <li>個人称ックス 編集</li> <li>              在職人数 24 人</li></ul></td><td>マイナンバー<br/>- 丸立泉           糸与データ           養汁           2018年月           4月           5月           6月           7月           8月           9月           10月           11月           12月           1月           2月</td><td>金台帳<br/>201<br/>4<br/>4<br/>4<br/>4<br/>4<br/>4<br/>4<br/>4<br/>4<br/>4<br/>4<br/>4<br/>4</td></t<>                                                                                                    | 土保雇保非加入者非表示                                                                                                    | 近点         氏名         その他           返職         氏名         健保No         雇           次         伝源         1         1           次         佐源環史         2         0           小林         ワー         1         1           二浦         印金         3         0           二浦         八方         30         0           二浦         北方         6         2           伊勢陽一         7         0         1           電動力         10         0         0           高橋力         10         0         0           市地支美         12         0         5           加古修         13         0         0           大臣         14         0         2           太臣         16         0         2           太臣         16         0         0           市市         13         0         0           二次         京市均         16         0           西市         17         0         0           西市         25         0         0                                                                                                    |                                                                                                    | <ul> <li>個人称ックス 編集</li> <li>              在職人数 24 人</li></ul>                                                                                                    | マイナンバー<br>- 丸立泉           糸与データ           養汁           2018年月           4月           5月           6月           7月           8月           9月           10月           11月           12月           1月           2月                                                                                                    | 金台帳<br>201<br>4<br>4<br>4<br>4<br>4<br>4<br>4<br>4<br>4<br>4<br>4<br>4<br>4                                 |
| Train 5 <sup>2</sup> 20 0 0<br>田田 7 <sup>2</sup> 20 0 1<br>田田 7 <sup>2</sup> 20 0 1<br>田田 7 <sup>2</sup> 20 0 1<br>田田 7 <sup>2</sup> 20 0 1<br>田田 8 <sup>2</sup> 20 0 2<br>加藤 2 20 0 2<br>加藤 2 20 0 2<br>加藤 2 20 0 2<br>加藤 2 20 0 2<br>加藤 2 20 0 2<br>加藤 2 20 0 2<br>小田 2 0 0 1<br>田 6 <sup>2</sup> 4 <sup>2</sup> 4 <sup>2</sup> 4 <sup>2</sup> 4 <sup>2</sup> 4 <sup>2</sup> 4 <sup>2</sup> 4 <sup>2</sup> 4                                                                                                    | <b>社保雇保</b> 非加入者非表示                                                                                                    | 低化         氏名         その他           辺礁         氏名         秋田和の         雇 扶           ※ 佐藤 電北         1         1           ※ 佐藤 電北         2         0           小林 良玉         30         0           小林 良玉         30         0           二本 北美         30         0           二本 北美         30         0           二本 北美         30         0           二本 北美         30         0           二本 北美         30         0           二本 北美         10         0           二本 市         11         0           二本 北美         12         5           山告修         13         0           東原 十         15         2           志平 小雪         16         0           西島         77         0           一之勝         25         0           小柳糠地         18         3                                                                                                    | ・     100%     Tel<br>0568-22-3311     新規     ツール     Celisk与       社会保険記号番号     協会大に成わ。     雇用保険面号     2310-502369-0     23301-442253-000       基本情報     は養家族     社会・雇用保険関係     その他     Celisドライブ       雇用保険関係     市場の事業所     「     雇用保険関係       「     雇用保険期間の定めわり     期間空        期間空     100%     ご        (相保)     」     1         (目限)     」         (目限)     」                                                                                                    | (個人ボックス 編集<br>在職人数 24 人<br>空録人数 27 人                                                                                                    | マイナンバー<br>一覧登録           総与データ           算           2018年時           4月           5月           6月           7月           9月           10月           12月           1月           2月           3月                                                                                                    | 金台帳<br>2 201<br>4<br>4<br>4<br>4<br>4<br>4<br>4<br>4<br>4<br>4<br>4<br>4<br>4                               |
| 田口 輝美 26 0 0<br>松元 涼 22 2<br>加藤 晃 23 3<br>佐藤 9/か 0<br>0<br>- マ字氏名 (本人) 0<br>- マ字氏名 (3号) ※本人均濯存取得篇にも使用<br>計 0 50                                                                                                    | <b>社保羅保非加入者非表示</b>                                                                                                    | 世点         氏名         その他           送職         氏名         健保No         雇 扶           米 伝務         1         1           米 伝務         1         1           米 伝務         1         1           水石線         1         1           本 伝務         1         1           二浦 和泉         30         0           二浦 和泉         30         0           二浦 和泉         30         0           二浦 和泉         30         0           二浦 和泉         30         0           二浦 和泉         30         0           二浦 和泉         30         0           二浦 和泉         30         0           二浦 和泉         30         0           二浦 和泉         30         0           二浦 和泉         1         0           二浦 和泉         12         0           二浦 和泉         12         5           加吉修         13         0           東田 小雪         16         0           高温 かおり         0         0           西 浩 7         15         0           小田 小雪 15         0         0      <                                                                                                    | ・」」100%     Tel<br>0568-22-3311     新規     ツール     Cellsk5-j       社会保険記号書号<br>11/777123     協会けんぼ約0     雇用保険期号     労働保険第号       支245678     2310-502369-0     23301-442253-000       基本情報     は養家族     社会・雇用保険関係     その他     Cellsドライブ       雇用保険関係     市場の事業所     「<br>雇用保約期間の定めあり」     」     」       単価     ノ     2     2     2       単価     ノ     2     2     2       単価     ノ     2     2     2       単価     100%     」     」       単価     100%     」     」       単価     2     2     2     2       単価     2     2     2     2       単価     2     2     2     2       単価     2     2     2     2       単価     2     2     2     2       単価     2     2     2     2       単価     2     2     2     2       単価     2     2     2     2       単価     2     2     2     2       単価     2     2     2     2       単価     2     2     2     2       単価     2     2 <td< td=""><td><ul> <li>(根人ボックス) 編集</li> <li>(日本)、数 24 人</li> <li>(日本)、数 27 人</li> <li>(日本)、数 27 人</li> <li>(日本)、数</li></ul></td><td>マインバー<br/>一覧登録     総与データ</td><td>金台帳<br/>度 2011<br/>4<br/>4<br/>4<br/>4<br/>4<br/>4<br/>4<br/>4<br/>4<br/>4<br/>4<br/>4<br/>4<br/>4<br/>4<br/>4<br/>4<br/>4</td></td<>                                                                                                    | <ul> <li>(根人ボックス) 編集</li> <li>(日本)、数 24 人</li> <li>(日本)、数 27 人</li> <li>(日本)、数 27 人</li> <li>(日本)、数</li></ul>                                                                                                    | マインバー<br>一覧登録     総与データ                                                                                                    | 金台帳<br>度 2011<br>4<br>4<br>4<br>4<br>4<br>4<br>4<br>4<br>4<br>4<br>4<br>4<br>4<br>4<br>4<br>4<br>4<br>4     |
| の広 添     22     ○       加藤夏     23     03       佐藤 0か     0       ローマ学氏名     (3号)                                                                                                    | 社保羅保非加入者非表示                                                                                                    |                                                                                                    | ・         100%         Tel<br>0568-22-3311         新規         ツール         Celisk与           社会保険記号番号         協会には低い         雇用保険振号         2310-50236-0         23301-442253-000           基本指標         は貴家族         社会保険記号         12245678         2310-50236-0         23301-442253-000           基本指標         は貴家族         社会保険原係         市場の事業所         「         「           「「 宿用保険期係」         「         市場の事業所         「         「         「           「 宿用保険期係」         「         市         」         」         」           「 宿用保険期係」         「         市         」         」         」           「 宿用保険期係」         「         「         市         」         」           「 宿用保険期係」         「         「         市         」         」         」           「 宿用保険期間の定めかり         」         」         」         」         」         」         」         」         」         」           「 宿         」         「 宿         」         」         」         」         」         」         」         」         」         」         」         」         」         」         」         」         」         」         」 <td><ul> <li>個人称ックス 編集</li> <li>              在職人数 24 人</li></ul></td> <td>マイシンドー<br/>-異立録           約5テータ           算           2018年度           4月           5月           6月           7月           9月           10月           11月           12月           3月           賞与1           賞与2</td> <td>金台帳<br/>度 2011<br/>4<br/>4<br/>4<br/>4<br/>4<br/>4<br/>4<br/>4<br/>4<br/>4<br/>4<br/>4<br/>4<br/>4<br/>4<br/>4<br/>4<br/>4</td>                                                                                                    | <ul> <li>個人称ックス 編集</li> <li>              在職人数 24 人</li></ul>                                                                                                    | マイシンドー<br>-異立録           約5テータ           算           2018年度           4月           5月           6月           7月           9月           10月           11月           12月           3月           賞与1           賞与2                                                                                                    | 金台帳<br>度 2011<br>4<br>4<br>4<br>4<br>4<br>4<br>4<br>4<br>4<br>4<br>4<br>4<br>4<br>4<br>4<br>4<br>4<br>4     |
| 佐藤 的か 0 0     「マダ氏名 (本人) □ マダ氏名 (本人) □ ホイムは羅保取器編にも使用     it 0 5(         ローマダ氏名 (3号) □ - マダ氏名 (3号) □ - マダ氏A (3号) □ - マダ氏A (3G) □ - ロ - マダ氏A (3G) □ - ロ - マダ氏A (3G) □ - ロ - マダ氏A (3G) □ - ロ - ロ - ロ - ロ - ロ - ロ - ロ - ロ - ロ -                                                                                                    | 社保雇保非加入者非表示                                                                                                    | 低化         氏名         その他           辺礁         氏名         秋田和の         雇 扶           ※ 佐藤 電北         1         1           ※ 佐藤 電北         2         0           小林 民東         3         0         1           二         天藤 電北         2         0           小林 民東         30         0         1           三         水飯湯         9         0         0           二         三         火飯木 男母         9         0           高橋力         10         0         0         0           二         三         大阪木 男母         9         0         0           二         二         三         三         三         三         三           三         三         三         三         三         三         三         三         二         二                                                                                                    | ・」100%         Tel<br>0668-22-3311         新規         ツール         Cellsk与           社会保険記号書号<br>11777/123         協会化点和o<br>12245678         雇用保険面号<br>2310-502369-0         23301-442253-000           基本情報         は養家族         社会-保険語号<br>(2301-502369-0         23301-442253-000           基本情報         は養家族         社会-保険語号<br>(2010)         2310-502369-0         23301-442253-000           基本情報         は養家族         社会-保険期係<br>(2010)         [CellsFライブ]            単面         第四日空         第回日空         (2012)         (2012)           小田白         第回日空         2012)         (1107)         (1107)           単品         2012)         2012)         (1107)         (1107)           単品         2012)         (1107)         (1107)         (1107)           単品         2014)         (1107)         (1107)         (1107)           単品         2014)         (1107)         (1107)         (1107)           単品         2014)         (1107)         (1107)         (1107)           単品         2014)         (1107)         (1107)         (1107)           単品         2014)         (1107)         (1107)         (1107)           単品         2014)         (1107)         (1107)                                                                                                    | (個人称ックス 編集<br>在職人数 24 人<br>空録人数 27 人                                                                                                    | マインバー<br>一覧登録     ネート<br>ネート<br>ネート<br>ネート<br>ネート<br>マリンド<br>マリンド | 金台帳<br>度 2011<br>4<br>4<br>4<br>4<br>4<br>4<br>4<br>4<br>4<br>4<br>4<br>4<br>4                              |
| ローマ学氏名 (本人) ※本人は羅葆販得脳にも使用 計 0 50     ローマ学氏名 (3号)                                                                                                    | 社保雇保非加入者非表示                                                                                                    | 世点         氏名         その他           送職         氏名         健保No         雇 扶           × 伝藤         1         1           × 伝藤         1         1           × 伝藤         1         1           × 伝藤         1         1           二浦 印宴         3         0           小林 R二         4         1           二浦 印宴         30         0           高杰 投炎         6         2           伊勢局         7         1           電源 検討         10         0           市場 百方         11         0           市場 百方         12         5           認太 作力         10         0           市場 百方         12         5           夏山 香         12         5           夏山 香         12         5           夏山 香         12         5           夏山 香         15         0           東平 小雪 16         0         0           中部 幸子         21         1           日         17         2         1           日         18         3           内野 幸         21         1                                                                                                    |                                                                                                    | <ul> <li>(個人称ックス) 編集</li> <li>(日本)、数 24 人<br/>27 人</li> <li>(日本)、数 27 人</li> <li>(日本)、数 27 人</li> <li>(</li></ul>                                                                                                    | マイナンバー<br>-丸会泉           約57-9           資           2018年月           4月           5月           6月           7月           8月           9月           10月           12月           13月           2月           3月           第51           賞与2           賞与3                                                                                                    | 金台帳<br>至 2011<br>4 4<br>4 4<br>4 4<br>4 4<br>4 4<br>4 4<br>4 4<br>4                                         |
| 0-マヂ氏名 (3号)                                                                                                    | 社保雇保非加入者非表示                                                                                                    |                                                                                                    | ・」100%         Tel<br>0568-22-3311         新規         ツール         Celisk与           社会保険記号番号<br>117777123         協会はんほいの<br>12245678         雇用保険酒号<br>2310-502369-0         労働保険酒号<br>23301-442253-000           基本情報         は貴家族         社会保険酒号<br>前職の事業所<br>「 備用保険問係<br>前職の事業所」<br>「 備用保助問問の定めかり」<br>所聞至         アール         Celisk与<br>7           単価<br>「 備用保助問願の定めかり」<br>所聞至         第四至<br>2         2         店舗務         1           単価<br>「 備用保助問問の定めかり」<br>所聞至         第四至<br>2         2         店舗務         1           10日<br>「 信用保助問問の定めかり」<br>所聞至         第四至<br>2         10         1         1           10日<br>「 信用保助問問         「 「 70点以上被用者<br>」」」」」「 70点以上被用者<br>」」」」「 70点以上被用者<br>」」」」」」」         -         1           110日<br>「 「 「 加助加」」」         「 「 70点以上被用者<br>」」」」」」」」         -         -         1           110日<br>「 「 「 加加」」」         「 「 70点以上 地用者<br>」」」」」」」         -         -         1           110日<br>「 「 「 「 四加」」」         「 「 70点以上 地用者<br>」」」」」」」」」         -         -         1           110日<br>「 「 」         「 「 70点以上 地用者<br>」」」」」」」」」」」」」」         -         -         1           1110日<br>「 「 」         「 「 70点         -         -         1           1110日<br>「 「 」         「 」 「 」」」」」」」」」         -         1         -           1110日<br>「 」         「 」 」」」」」         -         1                                                                                                    | <ul> <li>(根人称ックス) 編集</li> <li>(田県人数) 24 人</li> <li>(五県人数) 27 人</li> <li>(三県人数) 27 人</li> <li>(三県人) 27 人</li> <li>(三県人) 27 人</li> <li>(三県人) 27 人</li> <li>(三県人) 27 人</li> <li>(三県人) 27 人</li> <li>(三県人) 27 人</li> <li>(三県人) 27 人</li> <li>(三県人) 27 人</li> <li>(三県人) 27 人</li> <li>(三県人) 27 人</li> <li>(三県人) 27 人</li> <li>(三県人) 27 人</li></ul>                                                                                                    | マインバー<br>-異立録           後与データ           算           2018年頃           4月           5月           6月           7月           9月           10月           11月           12月           13月           2月           3月           賞与1           賞与2           賞与3           賞与4                                                                                                    | 金台帳<br>2011<br>4<br>4<br>4<br>4<br>4<br>4<br>4<br>4<br>4<br>4<br>4<br>4<br>4                                |
|                                                                                                    | 社保雇保非加入者非表示                                                                                                    | 世点         氏名         その他           送職         氏名         健健いの         雇           次         伝添         1         1           ×         伝添         1         1           ×         伝添         1         1           ×         伝添         1         1           二         伝添         1         1           二         石添美         3         0         0           小根         2         0         1         1           三         市         1         0         1           三         市         1         0         0           「成算 表売         1         1         0         1           「成算 表売         1         0         0         0           「原因 表売         1         0         1         0           「原国 未         1         0         1         0           「成算 表売         1         0         1         0           「成算 未         1         0         1         0           「「「」         1         1         0         1         0           「一         1         1                                                                                                    | ・」」00%         Tel<br>0568-22-3311         新規         ツール         Celisk5           社会保険記号番号<br>117777123         協会けんぼNo<br>12245678         雇用保険商号<br>2310-502369-0         23301-442253-000           基本情報         は養家族         社会-保険原母         Celisk5+7/1           雇用保険期係         Coll         CelisF>7/7           雇用保険期係         市場の事業所<br>「雇用保時期間の定めかり<br>期間2         期間2           外国人         2         Celisk5           単語         2         Celisk5           社会保険原係         (個限)         」           社会保険原係         (回家)         「           ビロ湾         2         Celisk5           ク国品         第回日空         (URR)         」           社会保険原係         (回家経営         (URR)         」           ビロ湾         2         Celisk5         」           ビロ湾         2         Celisk5         」           ● 「         2         Celisk5         」           ● 「         2         Celisk5         」           ● 「         2         Celisk5         」           ● 「         2         Celisk5         」           ● 「         2         Celisk5         」           ● 「         Celisk5         ● <td>(根人系ックス 編集)<br/>在職人数 24 人<br/>24 人<br/>27 人<br/>27</td> <td>マインバー<br/>-第登録           総与データ           算           2018年月           4月           5月           6月           7月           8月           9月           10月           12月           13月           2553           第54           試</td> <td></td> | (根人系ックス 編集)<br>在職人数 24 人<br>24 人<br>27 人<br>27 | マインバー<br>-第登録           総与データ           算           2018年月           4月           5月           6月           7月           8月           9月           10月           12月           13月           2553           第54           試                                                                                                    |                                                                                                    |

- 1. 厚生年金の等級をクリアします。
- 2. 社会・雇用保険関係タブで「70歳 以上被用者」にレ点を入れます。

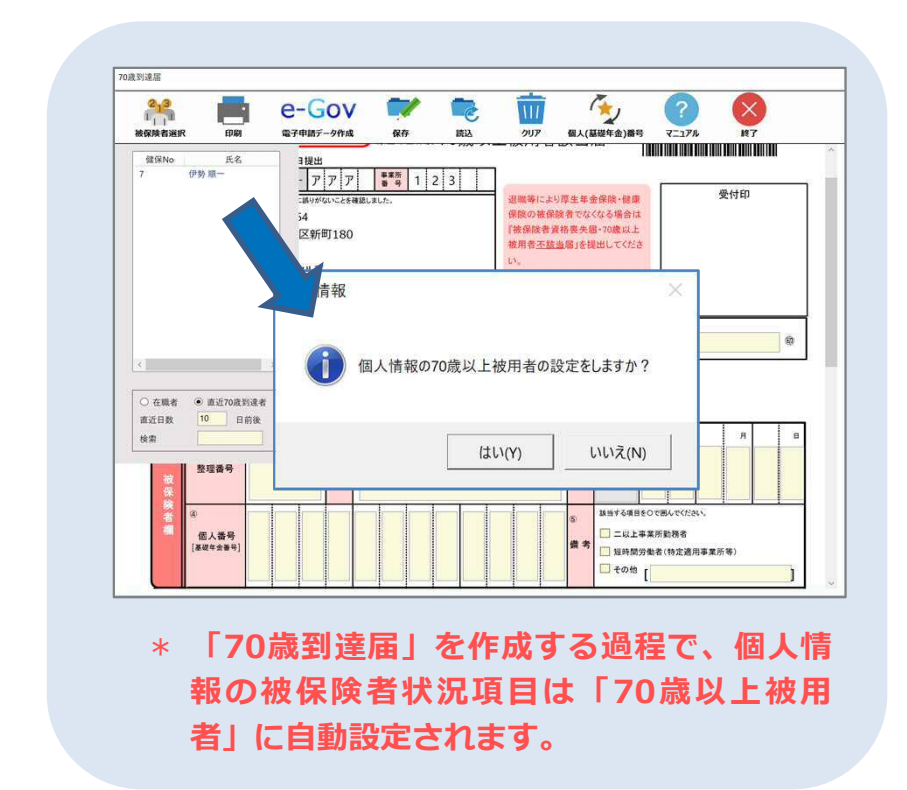

- ●70歳到達届では、社保喪失日を入力しなくても自動的に誕生日から自動計算された日付が表示されます。
- ●社会保険の喪失日にデータが入っていると社会保険料の計算処理が行えません。
- ●70歳~75歳未満の方で、かつ二以上勤務者である場合は、「70歳以上被用者」「二以上勤務者」どちらもレ点を入 力します。

#### 3.70歳以上で入社の個人情報登録について

- ●社会保険の喪失日にデータが入っていると社会保険料の計算処理が行えません。
- ●70歳~75歳未満の方で、かつ二以上勤務者である場合は、「70歳以上被用者」「二以上勤務者」どちらもレ点を入力します。

## 4. 在職中に75歳に到達した人の個人情報登録について

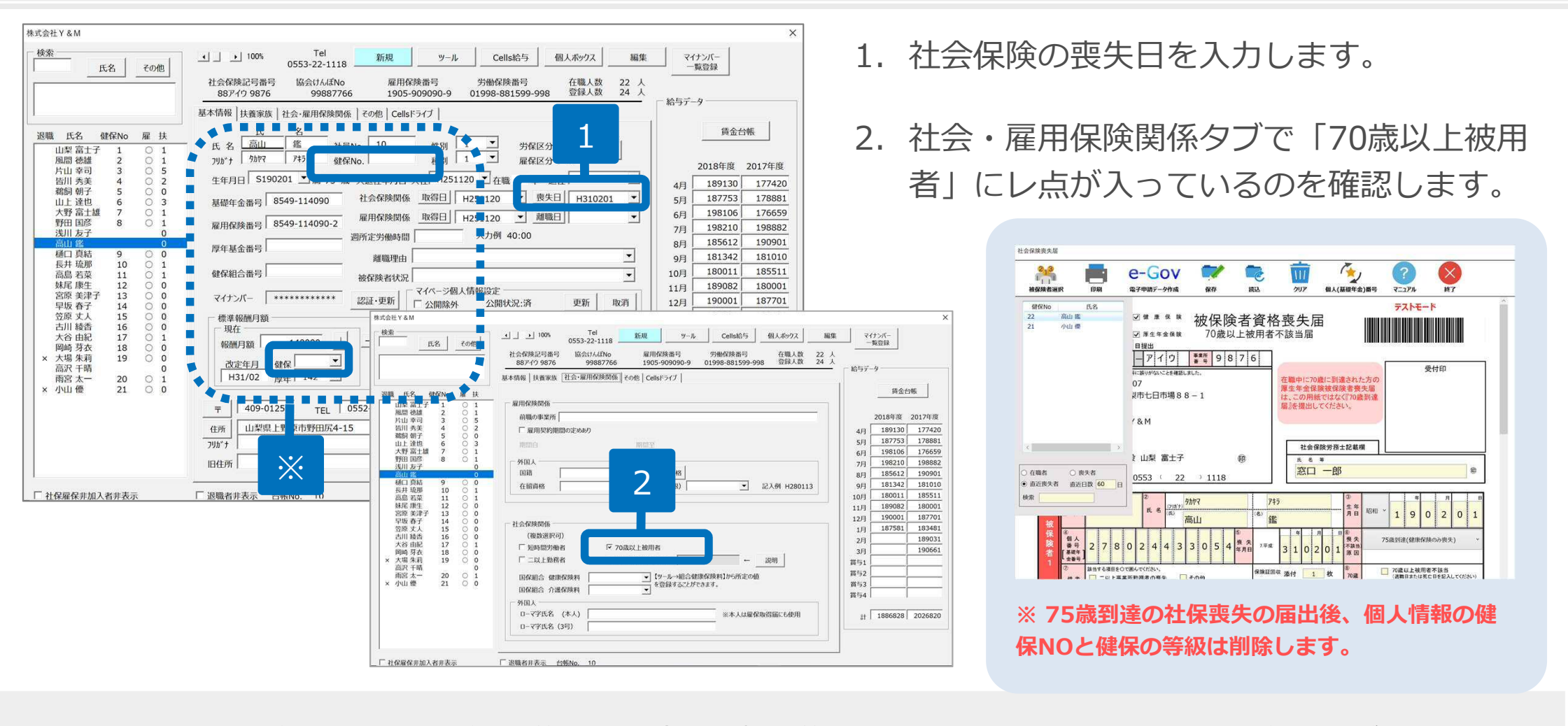

- ●健保NO削除後は、厚生年金の等級のみ管理します(月変・賞与・算定の届出に使用します)。月額変更により等級に変更があった場合は、個人情報を直接書き換えていただくか、処理ファイル内の「標準報酬の更新」より等級変更をおこないます。
- ●算定基礎届には「標準報酬の更新」機能はありません。
  ② 月額変更届 (本4.2) 日数3.2) データ削除 □用 (本4.2) 日数3.2 データ削除 □用 (本4.2) 日数3.2 データ削除 □用 (本4.2) 日数3.2 データ削除 □用 (本4.2) 日数3.2 データ削除 □用 (本4.2) 日数3.2 データ削除 □用 (本4.2) 日数3.2 データ削除 □用 (本4.2) 日本4.2 日本4.2 日

6

#### 5.75歳以上で入社の個人情報登録について

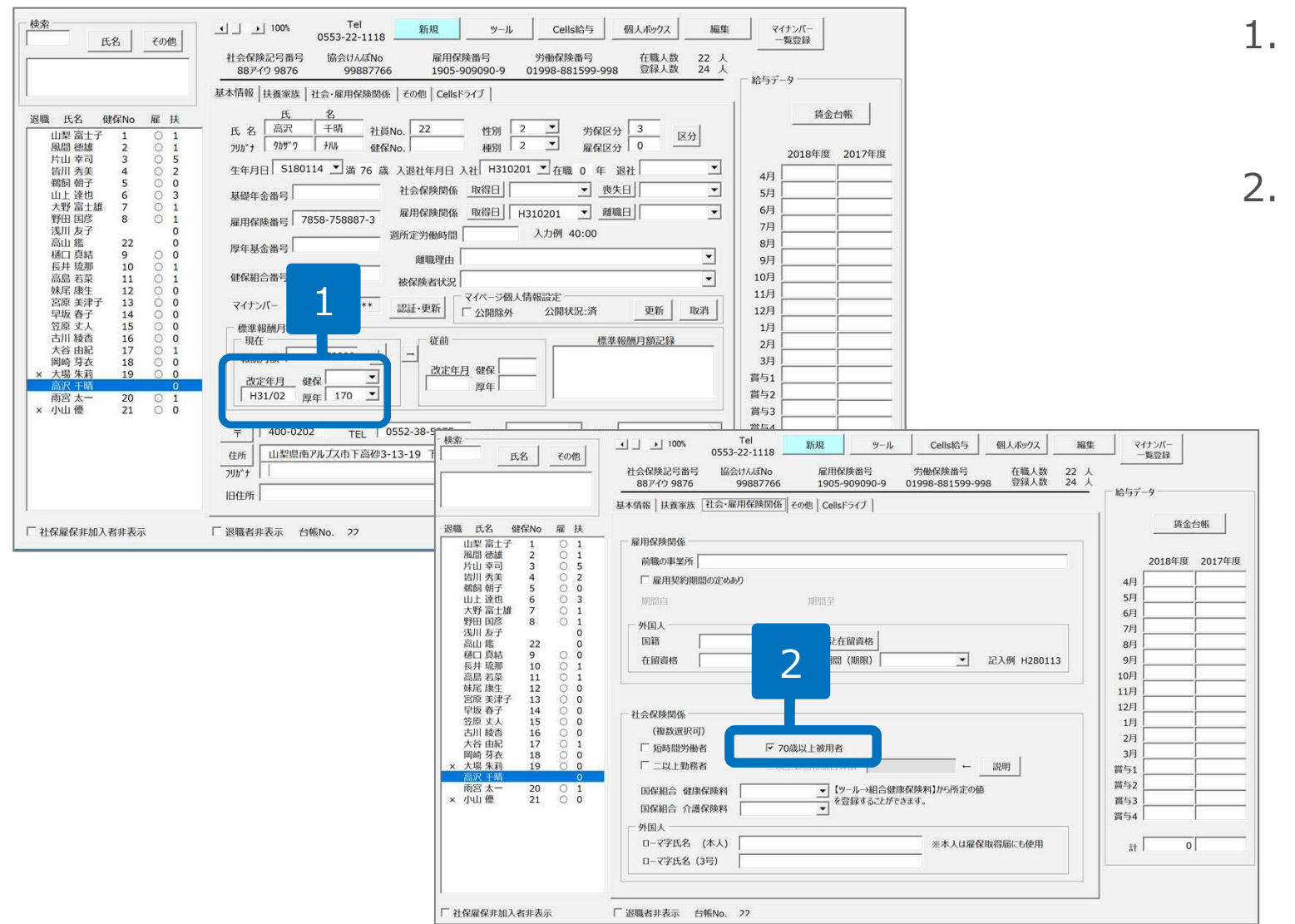

1. 暫定的に報酬月額と等級
 (厚年)を登録します。

 社会・雇用保険関係タブで 「70歳以上被用者」にレ点 を入れます。

●雇用保険の加入条件を満たさない勤務形態の方については、個人情報を登録する必要はありません。